## アニメーションをテキスト1文字づつに設定する

花見のタイトルを作成してみます→背景で使う花見の画像をデスクトップに準備しておきます

パワーポイントを起動します→スライドの上で右クリックする→【メニューの検索】ダイアログが表示される→ 『背景の書式設定』をクリックする

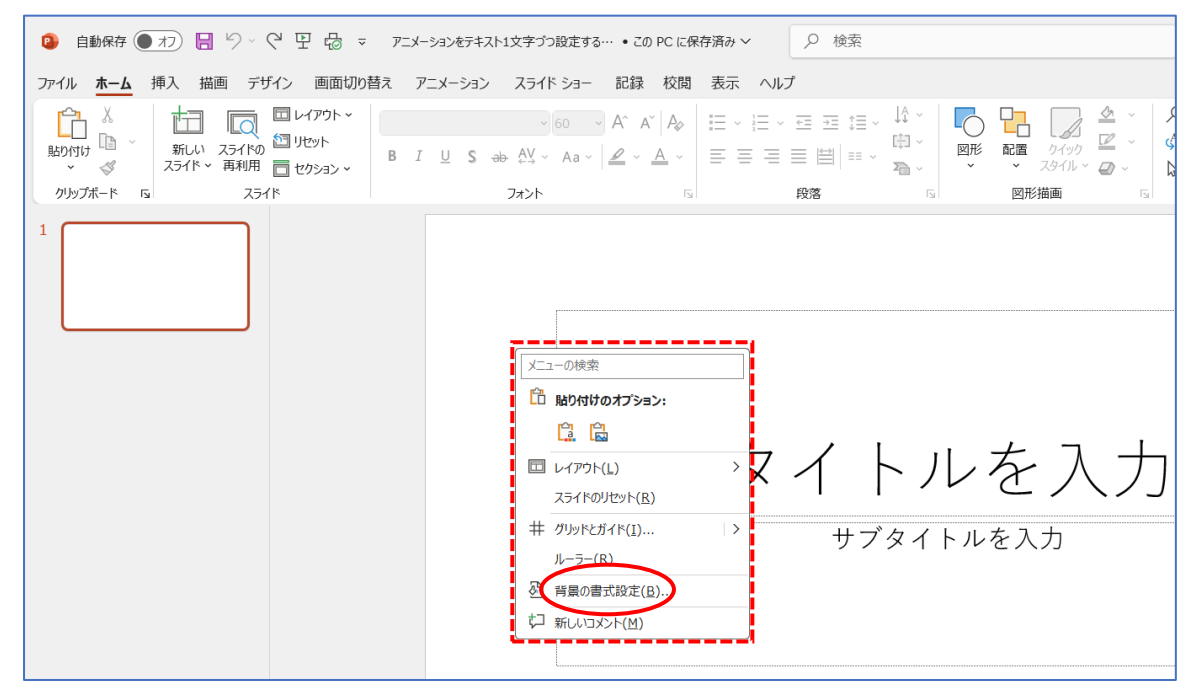

背景の書式設定画面が開く→『塗りつぶし (図またはテクスチャ)』をクリックする→『挿入する』をクリックする→【図の挿入】ダイアログが表示される→『ファイルから』をクリックする

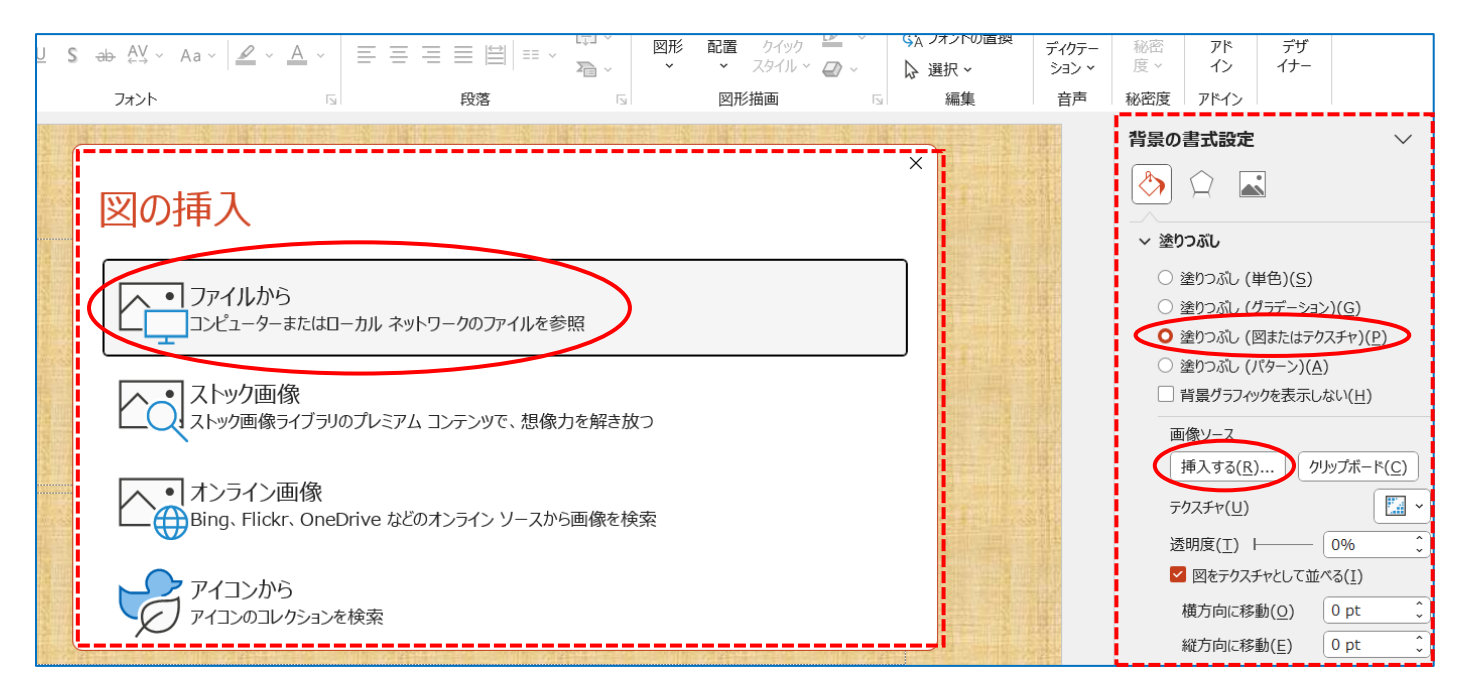

【図の挿入】ダイアログが表示される→デスクトップに準備している画像『桜画像』を選択する→『挿入』をク

| IJ | ッ | ク | します |
|----|---|---|-----|
| IJ | ッ | ク | します |

| 😰 図の挿入                                                                                                    |                              |               |                                            | ×           |
|----------------------------------------------------------------------------------------------------|------------------------------|---------------|--------------------------------------------|-------------|
| $\leftarrow$ $\rightarrow$ $\checkmark$ $\checkmark$                                                                          | ↑ 🛄 > デスクトップ                 | ~ C           | デスクトップの検索                                  | ,           |
| 整理▼ 新しいこ                                                                                                    | フォルダー                        |               |                                            | ?           |
| <ul> <li>OneDrive - Pe</li> <li>ゴブスクトップ</li> <li>ダウンロード</li> <li>ドキュメント</li> <li>ビクチャ</li> <li>ジュージック</li> <li>ビデオ</li> </ul> | ersor<br>*<br>*<br>印刷待ち<br>* | 浦田パソコン        | 水彩画 桜画像.j                                  | Pg          |
|                                                                                                    | ファイル名(N): 桜画像.jpg            | ッ<br>ツール(L) ▼ | すべての図 (*.emf;*.wmf;*.jpg;*<br>挿入(S) ▼ キャンセ | jp ∨<br>zJL |

「タイトル」部分に『花見会のお誘い』と入力しました→『ホ ーム』タブの「フォント」グループからフォントの『V』を クリックして『AR 丸ゴシック体 E』を選択しました→フォ ントサイズは『60』のままでいいと思います→「サブタイト ル」枠をクリックして削除します

| ファイル <b>ホーム</b>                                                                 | 挿入 描画 デザイン 画面切り | 替え アニメーション スライド ショー                                                                                            |
|---------------------------------------------------------------------------------|-----------------|----------------------------------------------------------------------------------------------------|
| は<br>動り付け<br>立<br>、<br>、<br>、<br>、<br>、<br>、<br>、<br>、<br>、<br>、<br>、<br>、<br>、 |                 | AR丸ゴシック体E         060 ~           B         I         U         S         ab         AV         ~         Aa ~ |
| クリップボード 53                                                                      | スライド            | フォント                                                                                                    |

## 入力した文字の色と、文字の輪郭の色を変更します

『図形の書式』をクリックする→「文字の塗りつぶし」の『V』をクリックして色を決める→「文字の輪郭」の 『V』をクリックして色を決める→タイトルをドラッグして位置を決める

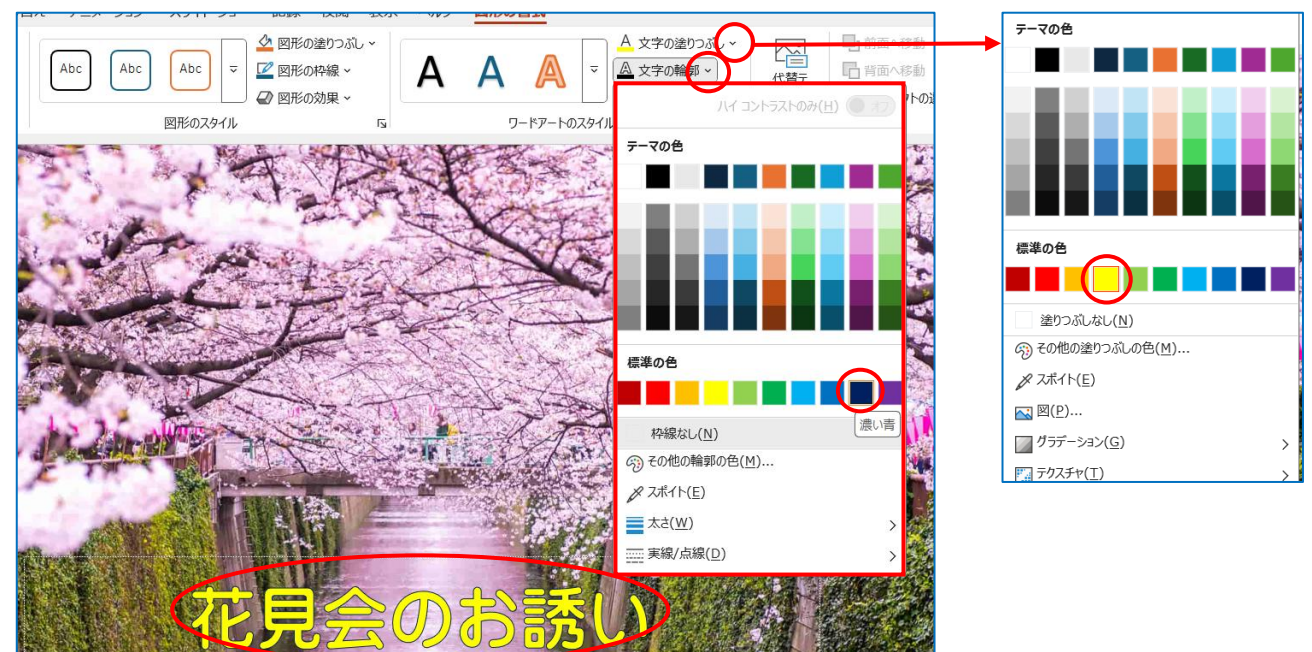

文字にアニメーションをつけます→『アニメーション』をクリックして『ワイプ』をクリックします→『アニメ ーションウィンドウ』をクリックして画面右側に表示させる

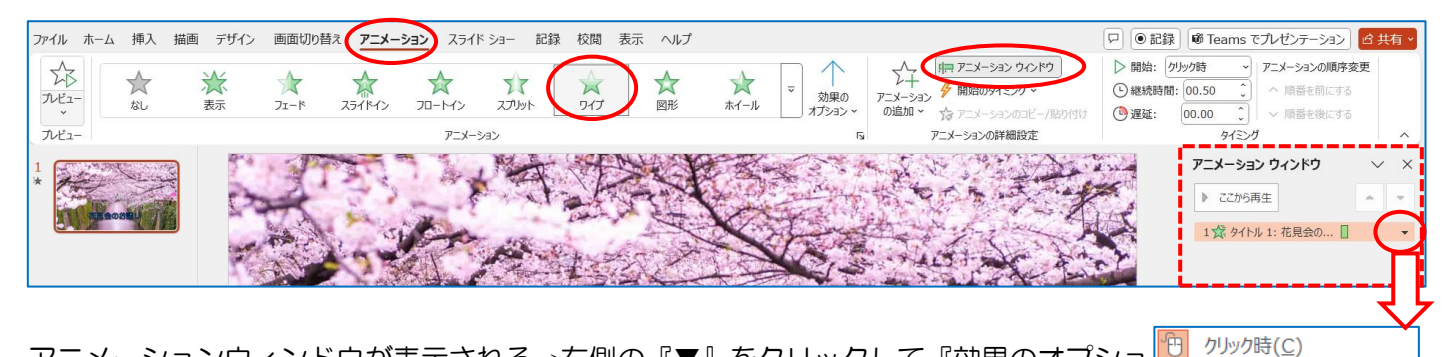

アニメーションウィンドウが表示される→右側の『▼』をクリックして『効果のオプショ ン』をクリックします→【ワイプ】ダイアログが開く

「テキストの動作」の『V』をクリックして『文字単位で表示』を選択する→「文字間で 遅延」部分を『50%』にして『OK』する

| Ĵ                         | ?                                      | X 71 | Ĵ                         |          | ?                 | × |
|---------------------------|----------------------------------------|------|---------------------------|----------|-------------------|---|
| 果 タイミング テキスト アニメー         | ->=>                                   | 効    | 果 タイミング テキスト アニメー         | ーション     |                   |   |
| 定                         |                                        | B    | 段定                        |          |                   |   |
| 方向( <u>R</u> ):           | 下から ~                                  |      | 方向( <u>R</u> ):           | 下から      | ~                 |   |
| 調                         |                                        | - 3  | <b>金</b> 調                |          |                   |   |
| サウンド( <u>S</u> ):         | [サウンドなし]                               | I I  | サウンド( <u>S</u> ):         | [サウンドなし] | ~                 | 4 |
| アニメーションの後の動作( <u>A</u> ): | 淡くしない                                  | _    | アニメーションの後の動作( <u>A</u> ): | 淡くしない    | ~                 |   |
| テキストの動作(区):               | 文字単位で表示                                |      | テキストの動作(区):               | 文字単位で表示  | ~                 |   |
|                           | すべて同時 <u>D</u> )<br>単語単位で表示<br>文字単位で表示 |      |                           | 50 ÷ 9 文 | 字間で遅延( <u>D</u> ) | 1 |
|                           |                                        | _    |                           |          |                   |   |
|                           | OK         キャンセル                       |      |                           | ОК       | ] <b></b>         | ᆀ |

アニメーションから「ワイプ」が選択されていま す→『効果のオプション』をクリックすると【方 向】サブメニューが表示される→今は文字が出て くるのを「下から」に設定しているが、ここで方 向が選択できる

ワイプ

効果

設定 方向(<u>R</u>): 強調

> アニメーション テキストの動

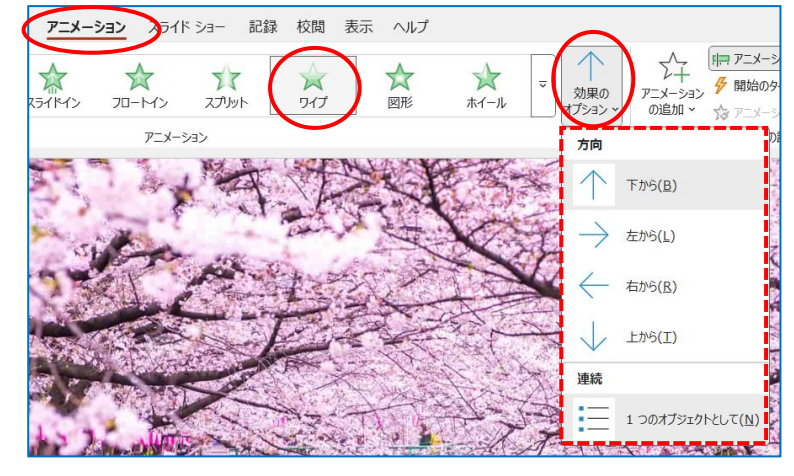

直前の動作と同時(W)

時間配分の非表示(H)

 直前の動作の後(A) 効果のオプション(E).. タイミング(工)...

削除(<u>R</u>)

完成です→続けてスライドを作成しない場合は→『ファイル』から『名前を付けて保存』→『参照』→名前を付 けて保存します